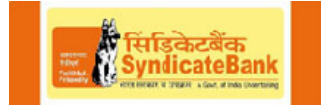

#### 3) Click on the Internet Banking.

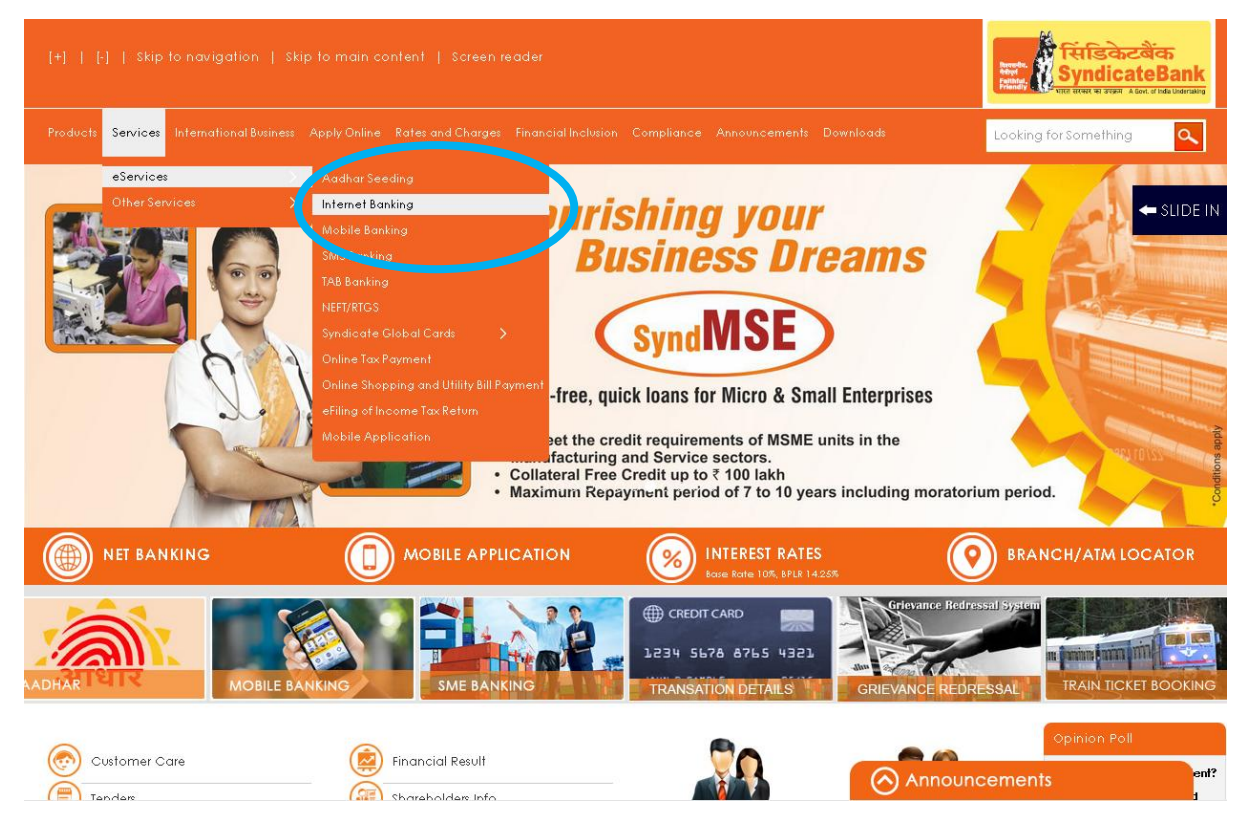

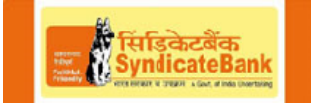

# 4) Select "Syndprotect Two Factor Authentication"

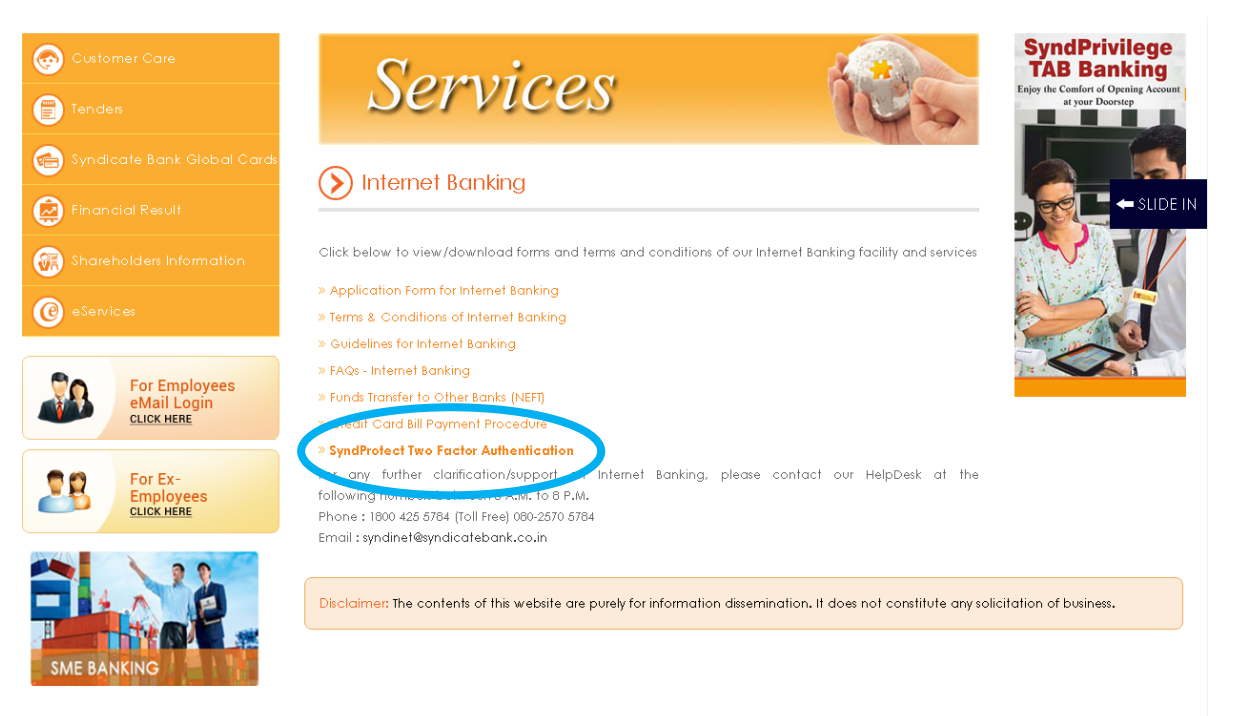

Announcements

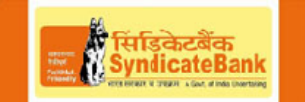

#### 5) Click on "Download"

#### SyndProtect - Two Factor Authentication

😥 Financial Result 🐖 Shareholders Information **@** For Employees ogin CLICK HERE

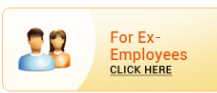

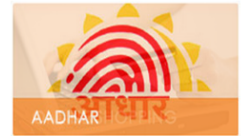

As a valued customer, we always look forward to providing you with the best of the facilities for transacting online through our Internet Banking Channel. As part of our sincere efforts to educate our customers on fraudulent transactions happening through the Internet, we have taken various steps like sending Security Alerts via e-mail and SMS, publishing the Safety Tips for initiating Internet Banking transactions in our Bank's website and in our Internet Banking Login Page.

We are extremely happy to inform you that Bank has now implemented SyndProtect for its Internet Banking Application using RSA SecurID product. This will replace the traditional Transaction Password and will boost the security of online transactions by challenging fraudsters who purport to be genuine and attempt to siphon off our customers' money by adopting different methods like phishing, "man-in-middle", "man-inbrowser", impersonation etc. to name a few.

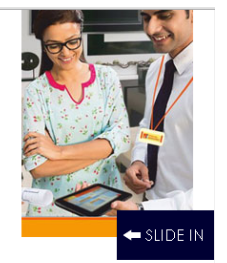

SyndProtect product comes with a Hardware/Software Token which generates and displays a Six Digit Token-Code at a frequency of every 60 seconds. Each Token-Code can be used only once. Apart from this, you will be able to set your own PIN (of 4 digits, numeric values only). The objective of this product is to replace the traditional Transaction Password with a Passcode (PIN + Token-Code).

While SyndProtect Hardware Tokens are USB drive-like devices which display the token-codes, SyndProtect Software-Tokens can be installed in the below platforms:

#### Personal Desktop Computer/Laptop/Netbook with

😠 Windows Operating System

Smart Phones with

- » Google Android 2.1 and above
- » Apple iOS 4.3 and above
- » Windows Phone 7.5 and above
- » BlackBerry OS 4.5 and above

For installing the SyndProtect Software Tokens in Personal Desktop Computer/Laptop/Netbook with ystem, please follow the below steps:

» Download the ase Installation Software of RSA SecurID.

👷 Follow the Us -Manual for installing RSA SecuriD Software for generating the Token-Codes.

Pre-requisites to use SyndProtect Software Token:

» Customer should have applied for Internet Banking and should have Announcements

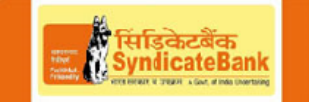

#### 6) Check the Download Progress Bar

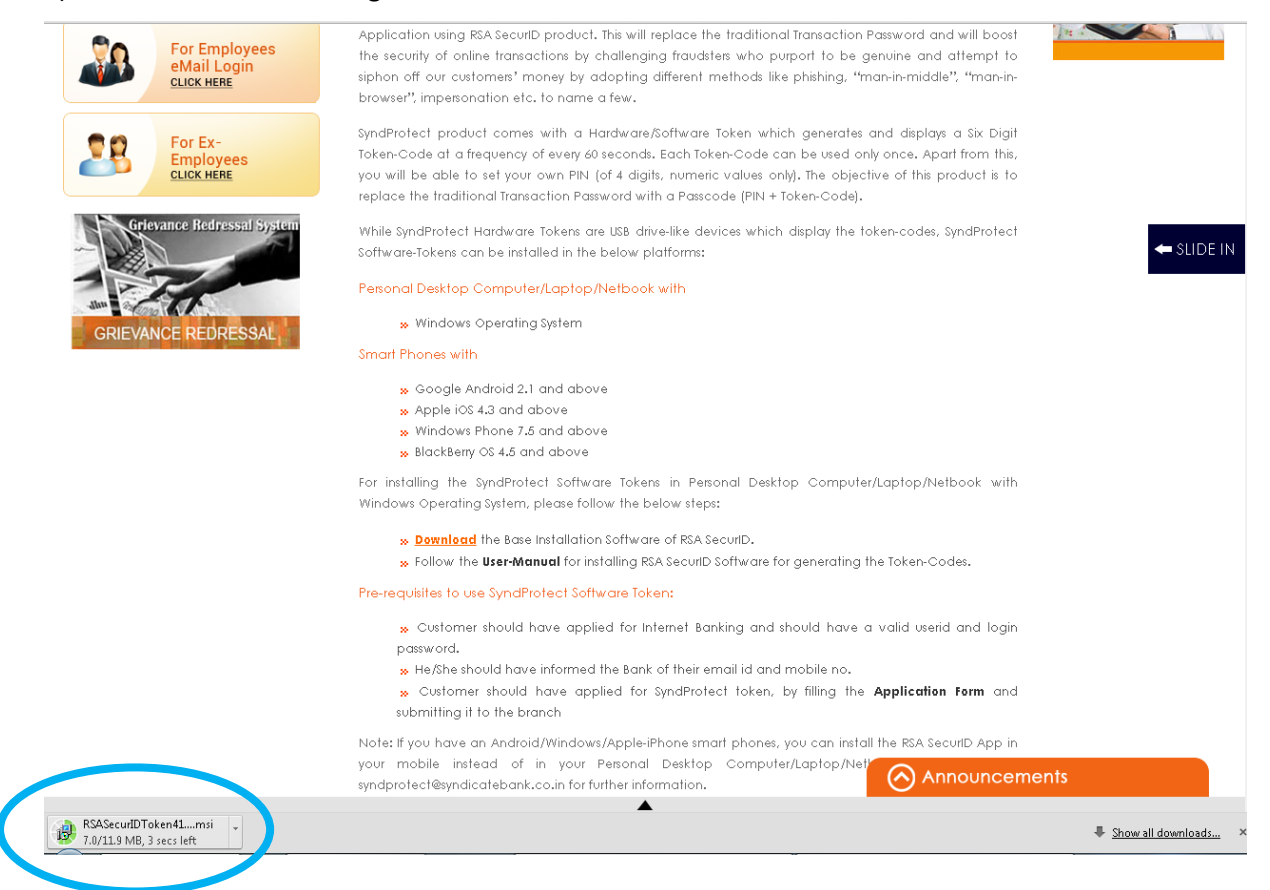

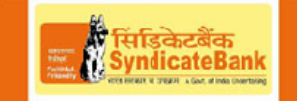

#### 7) Right click on the download file and click on "Show in Folder"

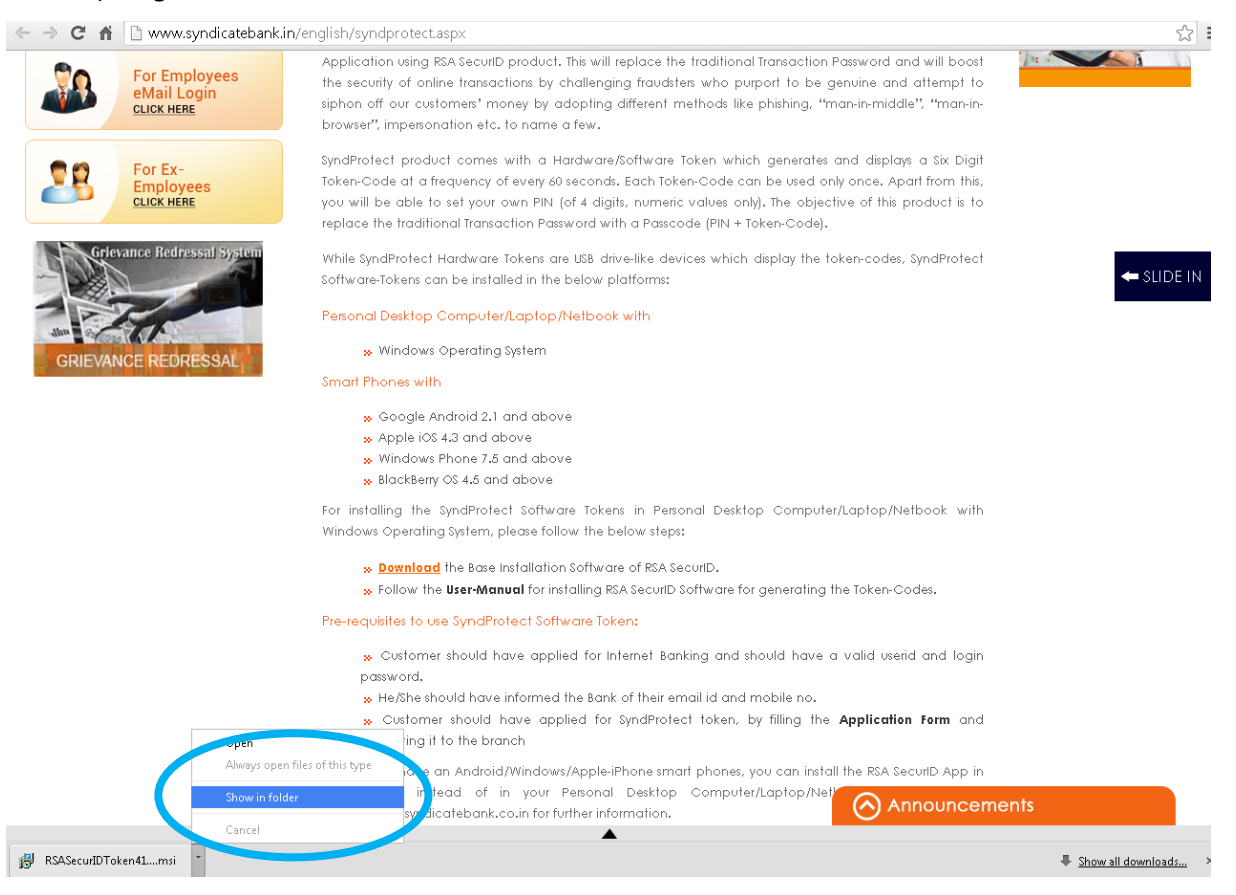

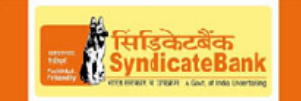

📬 Network

# User Manual for using SyndProtect RSA SecurID based Software Tokens for Internet Banking

| ,                           |                                            | _ /                |                    |           |
|-----------------------------|--------------------------------------------|--------------------|--------------------|-----------|
|                             |                                            |                    |                    |           |
| E Desktop                   | Compressed                                 | 08-07-2013 22:24   | File folder        |           |
| 🖳 Recent Places             | 퉬 Documents                                | 08-07-2013 23:03   | File folder        |           |
| 🗼 Downloads                 | 🎉 fwsyndicatebankprojectplanforimpleme     | 17-07-2013 15:02   | File folder        |           |
| 國 Google Drive              | 퉬 Music                                    | 27-04-2013 19:57   | File folder        |           |
|                             | 퉬 Programs                                 | 17-07-2013 14:25   | File folder        |           |
| 🥽 Libraries                 | 🎉 The Great Gatsby 2013 TS XviD MP3 MiLL   | . 21-07-2013 12:50 | File folder        |           |
| Documents                   | 퉬 Video                                    | 21-07-2013 11:45   | File folder        |           |
| 👌 Music                     | (03)_SYNBANK_2FA_POC_REPORT_Ver_1          | . 24-07-2013 16:41 | Microsoft Office   | 134 KB    |
| Pictures                    | 📳 device-profiling                         | 03-07-2013 15:34   | Microsoft Office E | 11 KB     |
| 📑 Videos                    | 🔚 EclipseWebService                        | 22-07-2013 12:57   | WinRAR ZIP archive | 1,754 KB  |
|                             | EclipseWebServiceClient                    | 22-07-2013 12:58   | WinRAR ZIP archive | 1,779 KB  |
| 🜏 Homegroup                 | FS_Syndicate_SSO Integration of CBS_SA     | 16-07-2013 20:50   | Microsoft Office   | 1,482 KB  |
|                             | fwsyndicatebankprojectplanforimpleme       | 17-07-2013 14:59   | WinRAR ZIP archive | 920 KB    |
| 👰 Computer                  | 🔁 mahfarquadCV-                            | 20-07-2013 13:03   | Adobe Acrobat D    | 332 KB    |
| 🚢 Local Disk (C:)           | Project_Plan_Cltrix_wAr_Syndicate Dank     | 25-07-2013 10:08   | Adobe Acrobat D    | 1,188 KB  |
| 👝 Experiment Drive (D:)     | RSASecurIDToken411_SyndProtect             | 25-07-2013 12:14   | Windows Installer  | 12,226 KB |
| 👝 Database Oracle 11g (E:)  | 😑 Oschvandal Syndr Forcer Internet Danking | 22-07-2013 18:01   | WinRAR archive     | 11,100 KB |
| 😮 CD Drive (G:) Photon Plus | Working with ISA PROXY SERVER 2006         | 20-06-2013 11:59   | Microsoft Office   | 221 KB    |
|                             |                                            |                    |                    |           |

8) Double click on the file "RSASecurIDToken411\_SyndProtect"

# **1.2 Installing RSA SecurID Application on Desktops or Laptops**

- 1) Double click on the **RSASecurIDTokenAuto411.msi** to install the software.
- 2) Click Next on Setup Wizard screen.

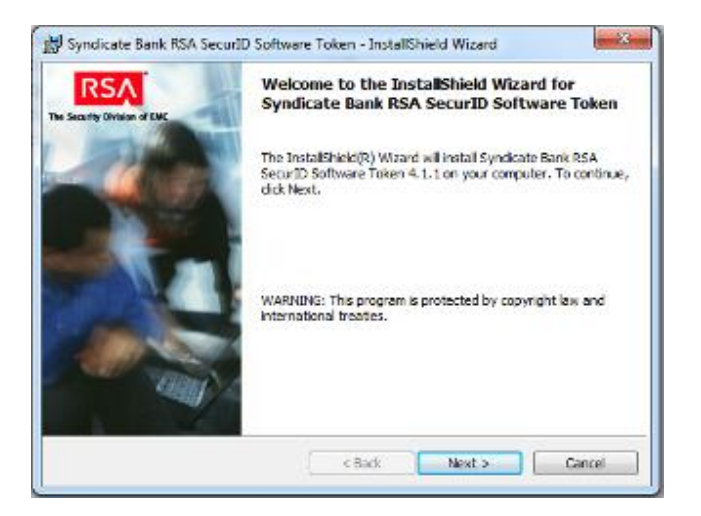

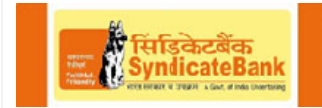

3) Select the Asia Pacific option for the installation and click on next.

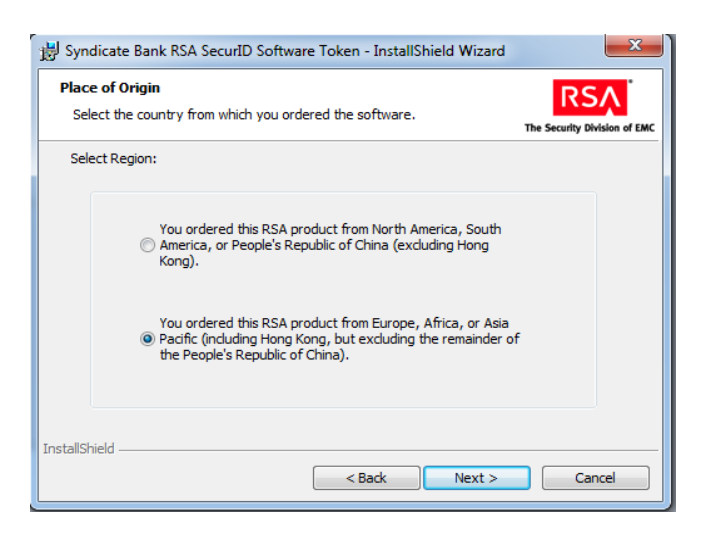

4) Accept the license agreement and click on next

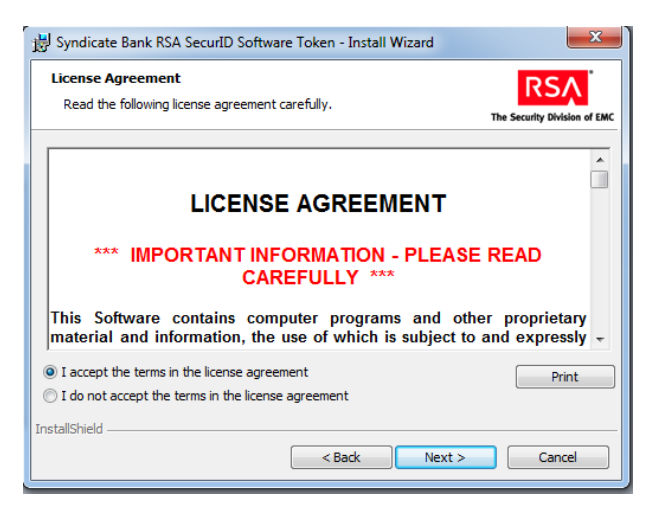

5) Select the typical option for full installation and click on next

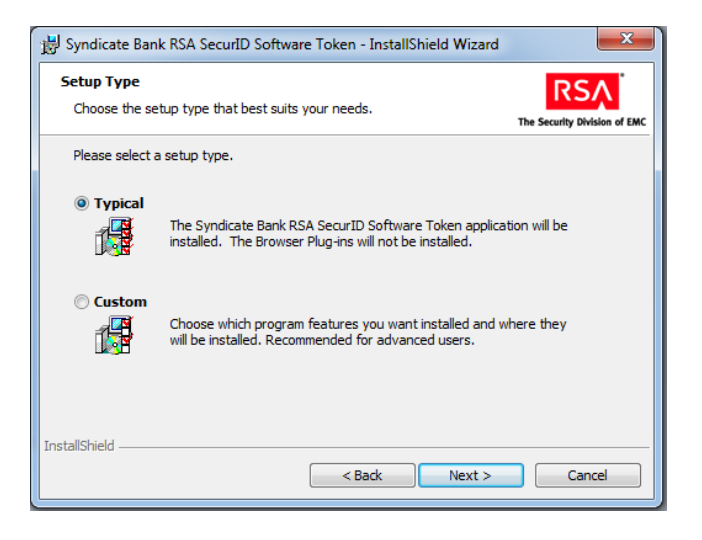

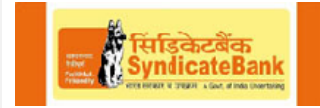

6) Click on the Install to begin the installation

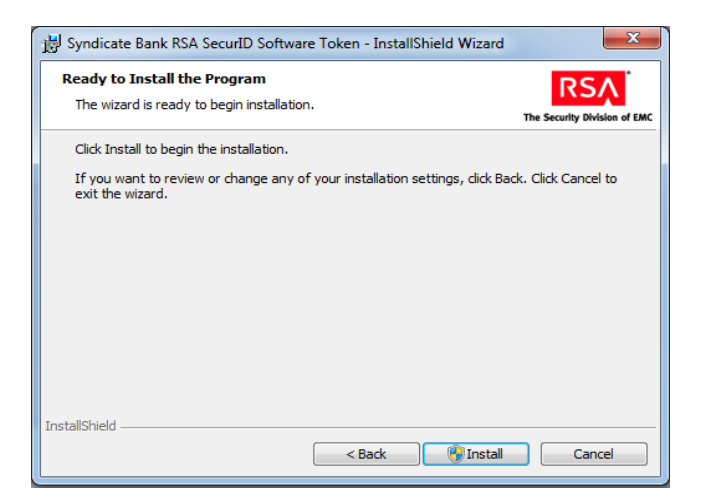

7) Enable checkbox Launch Syndicate Bank RSA SecurID Software Token with Automation and click on Finish

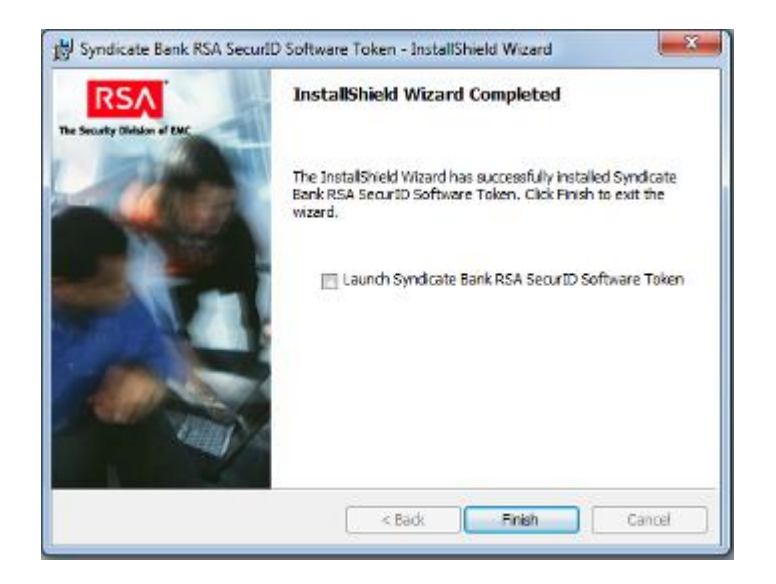